## COM MIGRAR EL COMPTE PERSONAL AL **NOU REFWORKS**

Hi ha dues opcions per migrar el teu compte personal de RefWorks clàssic al nou RefWorks:

- 1. Migrar el compte a la nova plataforma des de ReWorks clàssic.
- 2. Crear un nou compte en el nou RefWorks i importar-hi les referències del compte antic.
- 1. Migrar el compte a la nova plataforma des de ReWorks clàssic
- Entra en la pàgina d'accés a RefWorks clàssic que has utilitzat fins ara: <u>https://www.refworks.com/</u>
- Identifica't amb l'usuari i la contrasenya del compte clàssic.
- Fes clic en el baner superior "Move to the newest version of RefWorks from ProQuest" per començar el procés de migració.

| Nove to the new | IWorks                              |
|-----------------|-------------------------------------|
| References      | View Search Bibliography Tools Help |
| New Folder      | Create Bibliography 💿 New Reference |
| References >    | All References                      |

• Escriu l'adreça de correu de la Universitat i una contrasenya (no cal que siga la mateixa que utilitzes per al correu) i fes clic en el botó **Sign Up** per crear un compte en el nou RefWorks.

| Start using<br>Provided for you b    | RefWorks                  |
|--------------------------------------|---------------------------|
| Enter your university e              | mail and a password       |
| Aiready have an hsimpson@springfield | account? Log in<br>am.edu |
|                                      |                           |

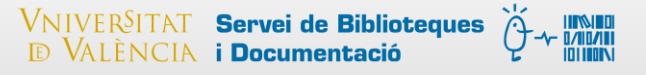

• Completa les dades del nou compte de totes les pantalles amb el botó Siguiente.

|                         | Empecemos por lo básico. | adida 🔹 |
|-------------------------|--------------------------|---------|
| Nombre                  | Apellido                 |         |
| Nombre                  | Apellido                 |         |
| Universitat de València | a                        |         |
|                         | *                        | •       |

• Fes clic en el botó Listo per acabar el procés de registre.

| Si utiliza<br>Instale | Word o Google Docs para reda<br>el complemento para insertar<br>su bibliografía | actar trabajos, le encantará R<br>y editar citas y RefWorks ma<br>sincronizada. | efWorks.<br>ntendrá |
|-----------------------|---------------------------------------------------------------------------------|---------------------------------------------------------------------------------|---------------------|
|                       | Microsoft Word                                                                  | Google Docs                                                                     |                     |
|                       |                                                                                 |                                                                                 |                     |

 Les teues referències passen al nou compte i ja pots començar a utilitzar-lo tot seguit.

> VNIVERSITAT Servei de Biblioteques D VALÈNCIA i Documentació

A

| Comenzar<br>Empecemos añadiendo a su biblioteca algunas<br>referencias y documentos. Si solo quiere probar<br>algunos documentos, puede añadir nuestra<br>carpeta de muestra.<br>No mostrar más estos consejos. | 6 | + = 12                                                                                                | 99                                                          | P 1                                | • •                         | Q,                |             |  |
|----------------------------------------------------------------------------------------------------|---|----------------------------------------------------------------------------------------------------|-------------------------------------------------------------|------------------------------------|-----------------------------|-------------------|-------------|--|
|                                                                                                    |   | Comenzar<br>Empecemos añadiend<br>referencias y documer<br>algunos documentos,<br>carpeta de muestra. | o a su biblio<br>ntos. Si solo<br>puede añadii<br>consejos. | eca algur<br>quiere pro<br>nuestra | X per<br>nas<br>obar<br>ack | tension in genera | Il practice |  |

http://support.proquest.com/refworks3/apex/homepage?id=kA1400000008WqmCAE&I=en\_US

- 1. Crear un compte en el nou RefWorks i importar-hi les referències del compte antic
- Entra en el nou RefWorks mitjançant aquest enllaç: <u>https://refworks.proquest.com/</u>
- Fes clic en el botó "Importar referencias" del desplegable del signe +

|          | oQuest°<br>efWorks Universitat de València Language (es) ▼ Blanca Salom ▼ | ?     |
|----------|---------------------------------------------------------------------------|-------|
|          | + 🗎 🖆 🤧 🖹 🦠 🗄 🤤                                                           |       |
|          | Cargar documento                                                          | •     |
| 9        | directamente a RefWorks. s and Practice                                   |       |
| C        | Importar referencias Importar desde RefWorks, Mendeley o archivo          |       |
| 23       | RIS. pr hypertension in general practice                                  |       |
|          | Crear nueva referencia<br>Introduzca la información de la cita            |       |
|          | s stack up                                                                |       |
| -        | adjuvant therapy anorexia +64                                             |       |
| <b>i</b> | 1 − 50 de 1537 referencias ∽ < > Vista norr                               | nal 🗸 |

• Fes clic en el botó "RefWorks".

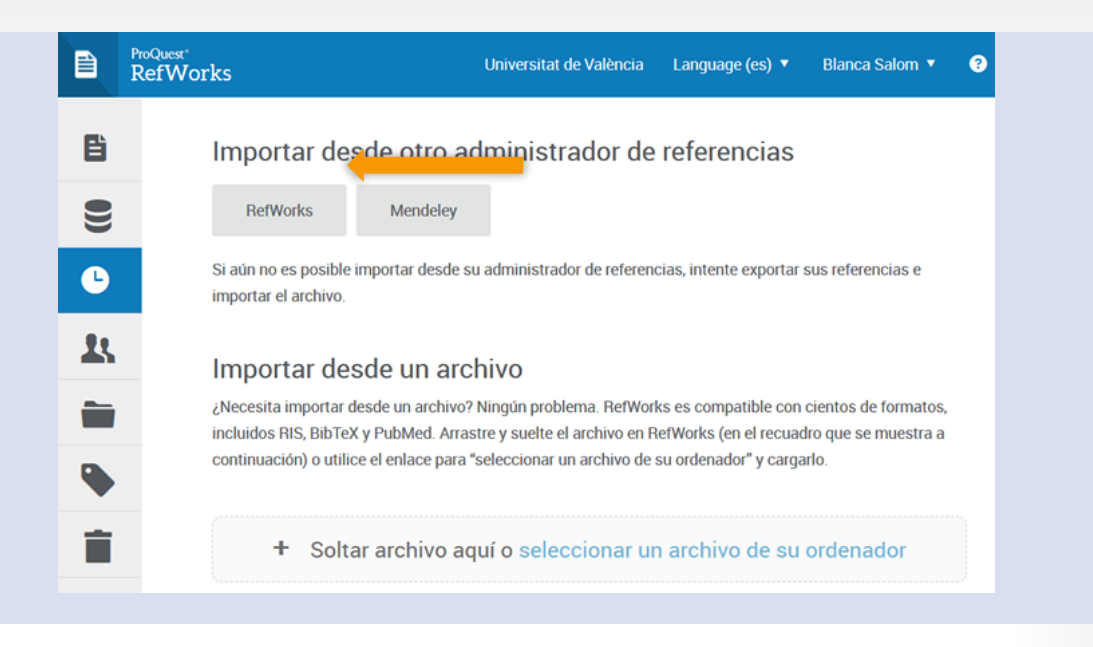

• Fes clic en el botó Allow Acces i segueix les instruccions de la pantalla.

 Quan acaba el procés, la pantalla mostra el resultat de la importació. Fes clic en el botó Aceptar.

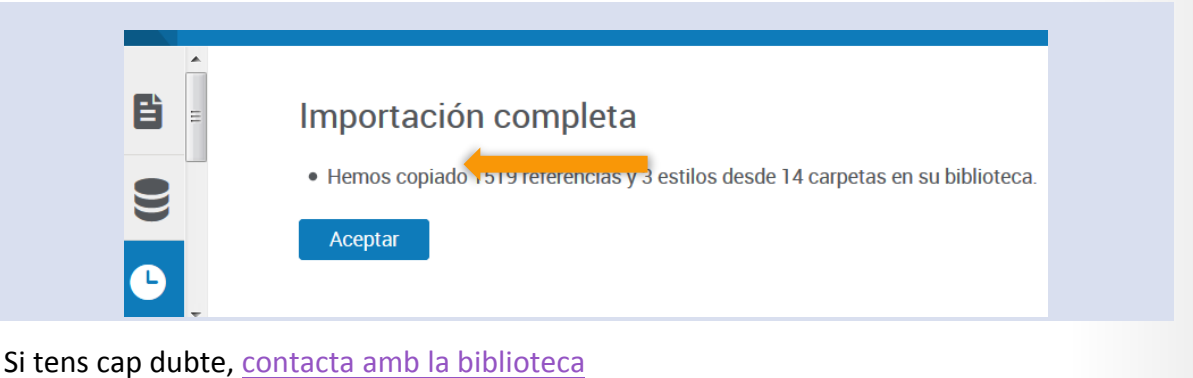

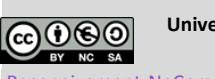

Universitat de València. Servei de Biblioteques i Documentació (SBD)

0/110**/**111

Reconeixement-NoComercial-Compartirlgual 4.0 Internacional (CC BY-NC-SA 4.0)

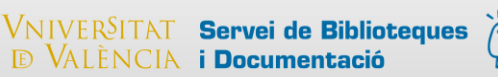

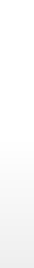